To find out if your 2018 computer runs Windows 10 version 1803 or newer?

Note 1: This is usually true for Windows 10 models dating from the year April 2018 onwards

Check your version by either of these two methods:

- 1. Holding the 'Windows key and the R key' to open the Run command. Then type 'winver' in the box. Then click OK.
- Or

 $\leftarrow$ 

ඛ

F

Sys

 $\bigcirc$ 

3

Ħ

Ð

×

Ô

× 0

2. type 'About' in the bottom left search bar on your windows pc, then hit enter. You should then see a window as shown in the example here

| Settings                              |                                        | - 0                                                 | × |  |  |
|---------------------------------------|----------------------------------------|-----------------------------------------------------|---|--|--|
| Home                                  | About                                  |                                                     |   |  |  |
| ind a setting                         |                                        |                                                     |   |  |  |
| , , , , , , , , , , , , , , , , , , , | Device spec                            | ifications                                          |   |  |  |
| tem                                   |                                        |                                                     |   |  |  |
| Device R elecer                       | Device name                            | DESKTOP-                                            |   |  |  |
| Power & sleep                         | Processor                              | Intel(R) Core(TM) i3-7100U CPU @ 2.40GHz 2.40 GHz   |   |  |  |
| 0.00                                  | Installed RAM                          | 8.00 GB (7.87 GB usable)                            |   |  |  |
| Battery                               | Device ID                              |                                                     |   |  |  |
| 0                                     | Product ID                             |                                                     |   |  |  |
| Storage                               | System type                            | 64-bit operating system, x64-based processor        |   |  |  |
| Tablet mode                           | Pen and touch                          | No pen or touch input is available for this display |   |  |  |
| Multitasking                          | Rename this P                          |                                                     |   |  |  |
| Projecting to this PC                 |                                        |                                                     |   |  |  |
| Shared experiences                    | Windows sp                             | pecifications                                       |   |  |  |
|                                       | Edition                                | Windows 10 Home                                     |   |  |  |
| Clipboard                             | Version                                | 1903                                                |   |  |  |
| Presente Declare                      | Installed on                           | 10/22/2019                                          |   |  |  |
| Kemote Desktop                        | OS build                               | 18362.657                                           |   |  |  |
| About                                 | key or upgrade your edition of Windows |                                                     |   |  |  |
|                                       | Read the Micros                        | oft Services Agreement that applies to our services |   |  |  |
|                                       | Read the Micros                        | oft Software License Terms                          |   |  |  |
|                                       |                                        |                                                     |   |  |  |

## Or

see video link here: https://www.youtube.com/watch?v=t5lxUN08eYk&t=24s

To find out if your computer(s) meet the following minimum hardware requirements:

- Memory: 4GB or more
- Processor: 1.5Ghz or above

Type 'About' in the bottom left search bar on your windows pc, then hit Enter.

You should then see a window as shown in the example here

| ← Settings              |                                                                   | - 🗆 X                                                                                                    |  |
|-------------------------|-------------------------------------------------------------------|----------------------------------------------------------------------------------------------------|--|
| යි Home                 | About                                                             |                                                                                                    |  |
| Find a setting          | Your PC is being monitored and                                    | This page has a few new settings                                                                               |  |
| System                  | protected.                                                        | Some settings from Control Panel<br>have moved here, and you can copy<br>your PC info so it's easier to share. |  |
| 🖵 Display               | Processor: 1.5Ghz or above                                        | Related antifacts                                                                                              |  |
| 40) Sound               | Device name DESKTOP-                                              | BitLocker settings                                                                                             |  |
| Notifications & actions | Processor AMD Ryzen 5 2400G with Radeon Vega Graphics<br>3.60 GHz |                                                                                                    |  |
|                         | Installed RAM 8.00 GB (5.93 GB usable)                            | <b>lemory:</b> 4GB or more                                                                                     |  |
| O Power & sleep         | Product ID                                                        |                                                                                                    |  |

To find out if your computer(s) meet the following minimum hardware requirement:

• Hard drive space: 500Mb or more available

Type 'Storage settings' into your search bar at the bottom left of your desktop screen.

You should then see a window as shown in the example here.

| ← Settings              |                                                                                                    |                        | - 🗆 X                                                                                                    |  |
|-------------------------|----------------------------------------------------------------------------------------------------|------------------------|----------------------------------------------------------------------------------------------------|--|
| යි Home                 | Storage                                                                                                    |                        |                                                                                                    |  |
| Find a setting          | Storage Sense can automatically free up space by getting rid of files you don't need, like temporary files and content in your recycle bin. |                        | Keep clutter off your PC<br>When Storage sense is turned on,<br>it'll free up space only when your PC<br>is low on space. To clean up unused<br>files now select Configure Storage |  |
| System                  |                                                                                                    |                        |                                                                                                    |  |
| 🖵 Display               | Configure Storage Sense or run it now                                                                                                    |                        | Sense or run it now > Clean now.                                                                                                    |  |
| 40 Sound                |                                                                                                    |                        |                                                                                                    |  |
| Notifications & actions | Local Disk (C:) - 222 GB                                                                                                    |                        | Help from the web                                                                                                    |  |
|                         | 116 CP used                                                                                                    | 105 GR free            | Windows                                                                                                    |  |
| J Focus assist          | This is how your storage is used and how                                                                                                    | you can free up space. | Clearing Delivery Optimisation                                                                                                    |  |
| O Power & sleep         | Other people                                                                                                    | 53.1 GB                | Showing/hiding the Recycle Bin                                                                                                    |  |
| - Storage               | Remove unused local accounts                                                                                                    |                        | Deleting Recycle Bin files                                                                                                    |  |
| C8 Tablet               | Apps & features<br>Uninstall unused or undesired apps & feature                                                                             | 19.1 GB                | Fixing low disk space<br>Using Disk Management                                                                                                    |  |
| H Multi-tasking         | Other                                                                                                    | 6.60 GB                | Get help                                                                                                    |  |
| Projecting to this PC   | Manage other large folders                                                                                                    |                        | Give feedback                                                                                                    |  |
| X Shared experiences    | Temporary files<br>Choose which temporary files to remove                                                                                   | 1.36 GB                |                                                                                                    |  |